### DATI IDENTIFICATIVI DELL'AGGIORNAMENTO

| Applicativo:         | GIS BASE      |
|----------------------|---------------|
| Versione:            | 22.00.05c00   |
| <b>Tipo Versione</b> | Aggiornamento |
| Data di rilascio:    | 28.06.2022    |

Gentile cliente,

La informiamo che è disponibile un aggiornamento GIS BASE APPLICATIVI.

<u>Da GIS Start Web:</u> cliccare sull'icona di visualizzazione aggiornamenti e scaricare l'aggiornamento (operazione automatica se attivo il download manager)

<u>Dal sito Ranocchi:</u> Accedere all'area riservata del sito http://www.ranocchi.it ed effettuare il download del file "GISBASE\_Agg\_2205c0\_fsetup0.exe"

(Aggiornamenti software\2022\GISBASE\GISBASE 22.00.05.00)

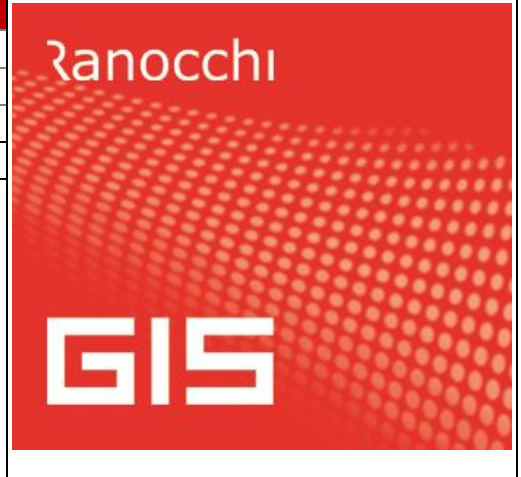

# COMPATIBILITA' E INSTALLAZIONE

L'installazione dell'applicativo è identica per tutti i tipi di server (LINUX o WINDOWS) e può essere eseguita da un qualsiasi client in cui è presente l'applicativo GIS.

Per effettuare l'installazione dell'aggiornamento eseguire le seguenti operazioni

## Da Gis Start Web:

- 1. nella sezione AGGIORNAMENTI cliccare sull'icona di download per scaricare l'aggiornamento 📥
- 2. una volta scaricato cliccare sull'icona verde per installare l'aggiornamento 🗡

# Dal sito Ranocchi:

- 1. Effettuare il download del file *GISBASE\_Agg\_2205c0\_fsetup0.exe* dall'area riservata del sito ranocchi.it
- 2. Salvare il file in una qualsiasi cartella di un client in cui è presente la procedura GIS (qualsiasi procedura)
- 3. Eseguire il file con un doppio click del mouse
- 4. Selezionare il nome del *server* o *locale*
- 5. Selezionare la *sigla* da aggiornare
- 6. Selezionare il tasto installa per procedere con l'aggiornamento

## AVVERTENZE

L'aggiornamento è comprensivo di tutte le segnalazioni di anomalie pervenute dopo il rilascio della versione precedente.

## ATTENZIONE!

Prima di installare questo aggiornamento occorre disattivare necessariamente tutti gli ANTIVIRUS installati sul PC.

Nel caso in cui non venissero disattivati, il programma GIS potrebbe non funzionare correttamente o avere malfunzionamenti gravi.

NB: Se nel PC è installato un Antivirus diverso da Windows Defender, disattivando l'antivirus installato, si potrebbe attivare automaticamente Windows Defender. In questo caso, dopo aver disattivato l'Antivirus occorrerà disattivare anche Windows Defende<mark>r</mark>.

# SOMMARIO

| IMPLEMENTAZIONI                                                           | .3  |
|---------------------------------------------------------------------------|-----|
| F24: Aggiornamento codici tributo                                         | .3  |
| F24: Controllo limite compensazione codice tributo 2047                   | . 3 |
| GISTEL – Aggiornamento Controllo INPS UNIEMENS                            | . 3 |
| GISTEL – Comunicazioni Agenzia delle Entrate: Aggiornamento scarico 730-4 | .3  |

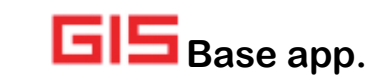

### **IMPLEMENTAZIONI**

### F24: Aggiornamento codici tributo

Sono stati aggiornati i codici tributo F24 istituiti fino alla Risoluzione dell'Agenzia delle Entrate n. 31 del 24/06/2022.

### F24: Controllo limite compensazione codice tributo 2047

È stato inserito il codice tributo 2047 in **Personalizzazione F24** nella sezione **Parametri compensazioni tributi Redditi** per il controllo, in Gestione F24, del limite di compensazione di 5.000 euro in assenza del visto di conformità o Premiale ISA.

### **GISTEL – Aggiornamento Controllo INPS UNIEMENS**

Allineato il controllo INPS UNIEMENS alla versione 3.9.5; per aggiornarlo richiamare dal menu **Tabelle** la funzione **Personalizzazione procedura** e selezionare **Installa Uniemens**.

| NPS_uniEMensindiv_Inst | all.ms |
|------------------------|--------|
| v.3.9.5                |        |
| Installato (v.3.9.5    | )      |
| Installa Uniemens      |        |

Se non viene aggiornato il Software il programma restituisce il seguente messaggio:

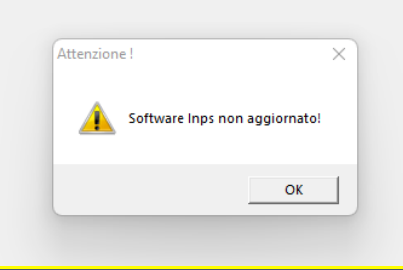

**N.B.:** ricordiamo che il software di controllo dell'Inps può anche essere installato direttamente dal sito internet dell'istituto senza la necessità di utilizzare per l'installazione la procedura GISTEL

GISTEL – Comunicazioni Agenzia delle Entrate: Aggiornamento scarico 730-4

Aggiornato lo scarico dei modelli 730-4/2022.

Si ricorda che Il sostituto di imposta che deve fare il **Diniego** delle operazioni di conguaglio, ne deve dare comunicazione entro 5 giorni lavorativi dalla ricezione dei risultati stessi, ovvero, se successivo, dalla data di attivazione dei relativi servizi telematici messi a disposizione dall' Agenzia delle Entrate.

Ad oggi L'ADE non ha ancora aperto tale canale telematico, ed il messaggio che viene restituito è il seguente ed è quindi necessario attendere lo sblocco da parte dell'AdE.

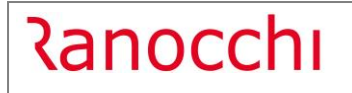

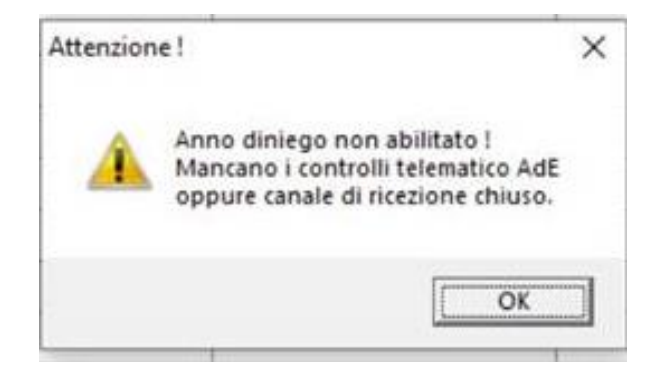